# Отмена электронной накладной

При работе с электронными накладными важно помнить, что **в электронные накладные нельзя вносить изменения**. Если информация в электронной накладной не соответствует действительности, ее отменяют с обеих сторон (грузоотправителя и грузополучателя) и создают новую накладную!

## Процесс со стороны покупателя

Если при приемке товара вы выявили несоответствие данных в электронной накладной реальной ситуации, то необходимо информировать поставщика. Это можно сделать как звонком или письмом, тогда поставщик отменит электронную накладную и вышлет новую, так и с помощью EDI.

1. На форме Закупки - Накладные вкладка Печатные формы - Электронная накладная нажать кнопку Подписать и отправить уведомление об изменении (покупатель) (1), описать причину корректировки в открывшемся окне (2) и нажать ОК.

| 00315 FIC                                                | 02.08.22 18 | 21 ЭФФЕКТИВНЫЕ СИС        | Склад ДИАЛОГ-Г             | М 000 "ЛюксСофтОпт"                                   | Магазин 2  | Поступление в | магазин от пост | Белорусс   |  |  |  |
|----------------------------------------------------------|-------------|---------------------------|----------------------------|-------------------------------------------------------|------------|---------------|-----------------|------------|--|--|--|
| <ul> <li>О000316 ПС</li> </ul>                           | 02.08.22 12 | :52 САВУШКИН ПРОДУК       | Склад САВУШКИН             | П ОДО "ЛюксСофтСер                                    | Магазин 12 | Поступление в | магазин от пост | Белорусс ( |  |  |  |
| <ul> <li>ООЗ17 ПО</li> </ul>                             | 28.07.22 21 | :19 САВУШКИН ПРОДУК       | Склад СА                   | еломление об изменении                                |            | ×             | магазин от пост | Белорусс   |  |  |  |
| 123                                                      | 28.07.22 12 | :01 САВУШКИН ПРОДУК       | Склад СА                   | commentation of administration                        |            | ~             | магазин от пост | Белорусс   |  |  |  |
| 002-481                                                  | 28.07.22 00 | :00 ОДО "ЛюксСофтСер      | Магазин Не соо             |                                                       | Текст      |               | магазин от дру  | Белорусс   |  |  |  |
| 002-481                                                  | 28.07.22 09 | :13 ОДО "ЛюксСофтСер      | ЛюксСоф                    | berenbyer kommeerboj                                  |            |               | магазин от дру  | Белорусс   |  |  |  |
| 002-202                                                  | 28.07.22 00 | :00 ЗАО "ЛюксСофтТорг"    | ЛюксСоф                    |                                                       |            |               | магазин от дру  | Белорусс   |  |  |  |
| 002-202                                                  | 28.07.22 00 | :00 ЗАО "ЛюксСофтТорг"    | ЛюксСоф                    |                                                       |            |               | магазин от дру  | Белорусс   |  |  |  |
|                                                          | ¢           |                           |                            |                                                       |            |               | крыт (F6) (все) |            |  |  |  |
| Спецификация Сертификаты История Печатные формы Действия |             |                           |                            |                                                       |            |               |                 |            |  |  |  |
| Накладная Электронна                                     | я накладная |                           |                            |                                                       | (3) √ ок   | Х Закрыть     |                 |            |  |  |  |
| Серия и номер 002-2021023                                | 981686-0    | одписать и отправить (пок | исать и отправить уведомле | омление об изменении (покупатель) Статус отправки EDI |            |               |                 |            |  |  |  |
|                                                          |             |                           |                            |                                                       |            |               |                 |            |  |  |  |
|                                                          |             |                           |                            |                                                       |            |               |                 |            |  |  |  |
|                                                          |             |                           |                            |                                                       |            |               |                 |            |  |  |  |

- 2. Получить подтверждение получения извещения об изменении от поставщика
- 3. Поставщик отменит накладную и в систему придет соответствующее сообщение, на форме Электронные накладные EDI будет отмечен чекбокс О тмена накладной
- 4. Если не настроено автоматическое подтверждение получения сообщений (см. Настройки EDI), то необходимо на форме Финансы Электронные накладные EDI отметить накладную и на вкладке Действия нажать Подписать и отправить извещение о прочтении (покупатель)
- 5. Получить новую электронную накладную от поставщика и оформить приход.

# Процесс со стороны поставщика

После отправки электронной накладной покупателю вместо подтвержденной накладной вы можете получить:

#### Извещение об изменении

с указанием причины, по которой требуется корректировка накладной. В этом случае на форме **Продажи - Накладные** на вкладке **Печатные формы - Эле** ктронная накладная будет отображаться статус 2750 и причина корректировки накладной

| Статус отправки EDI | 2750 количеств |                             |
|---------------------|----------------|-----------------------------|
|                     |                |                             |
|                     | 2750 количест  | гво превышает согласованное |

В этом случае необходимо:

- 1. Подтвердить получение извещения, если отключено автоматическое подтверждение (см. Настройки EDI). На форме Финансы Электронные накладные EDI отметить накладную и на вкладке Действия нажать Подписать и отправить извещение о прочтении (поставщик). Будет отмечена галочка Экспортировано извещение о прочтении(поставщик) и статус накладной изменится на 2651.
- Отменить накладную, требующую корректировки. Для этого нажать Отменить (поставщик) на форме Продажи Накладные вкладка Печатные формы - Электронная накладная

| Спецификация Сертификаты История Печатные формы Дей                                                            | ствия |  |  |  |  |  |  |  |  |  |  |  |
|----------------------------------------------------------------------------------------------------|-------|--|--|--|--|--|--|--|--|--|--|--|
| Накладная Электронная накладная                                                                                |       |  |  |  |  |  |  |  |  |  |  |  |
| Номер ЭТТН 002-4819000140007-000С Просмотреть атрибуты накладной Отменить (поставщик) Статус отправки EDI 2651 |       |  |  |  |  |  |  |  |  |  |  |  |
| Приложением     Реестр ТТН с приложение     Приложение                                                         |       |  |  |  |  |  |  |  |  |  |  |  |
| 🛱 Приложение (xlsx)                                                                                            |       |  |  |  |  |  |  |  |  |  |  |  |
|                                                                                                    |       |  |  |  |  |  |  |  |  |  |  |  |
|                                                                                                    |       |  |  |  |  |  |  |  |  |  |  |  |

При этом на вкладке **Электронная накладная** будут удалены данные а на форме **Финансы** - **Электронные накладные EDI** у накладной будет отмечен чекбокс **Отмена накладной** (см. Форма Электронные накладные EDI).

3. Создать и отправить новую накладную с корректными данными.

## Ошибку 2570

2570 - такое сообщение означает, что произошла ошибка и провайдер не зарегистрировал у себя и не передал покупателю электронную накладную. В таком случае электронную накладную нужно не отменить, а отвязать от накладной в системе, чтобы была возможность создать и отправить новую электронную накладную. Для этого:

- 1. На форме Финансы Электронная накладная отметить свойство Включить корректировку на форме.
- 2. Выделить электронную накладную и отметить признак Отмена накладной, выключить свойство Включить корректировку на форме.
- 3. Сохранить изменения.

| Рабоний стол                    |                                                           | Закупки | Скал                      | Продажи    | Рознична              |             | Финан                                                    | S Llett            | 06     | сторудование                                              | <b>Пранспо</b>      | рт Локументы            |              |                       | С             | ние Чат               |              |
|---------------------------------|-----------------------------------------------------------|---------|---------------------------|------------|-----------------------|-------------|----------------------------------------------------------|--------------------|--------|-----------------------------------------------------------|---------------------|-------------------------|--------------|-----------------------|---------------|-----------------------|--------------|
| /движение д                     | енежных средст                                            | re l    | CKNDA                     | продажи    | 1051114110            | in repressi |                                                          | con Licito         |        | op 1 doubline                                             | paneno              | рт документы            | hpohoboderbo | 11110 /4              | (Interpropose | inite for             | s actinos se |
| 🛇 Движени                       | е денег                                                   |         | Электр                    | онные накл | адные EDI             | ×           |                                                          | 6                  |        |                                                           |                     |                         |              |                       |               |                       |              |
| 🛇 Платежи                       |                                                           |         |                           | и Имг      | 1 Имп Эксп            | . Экст      | 1 Экс                                                    | 6                  |        | Номер                                                     | документа           | Дата                    |              |                       | -             | Дата                  |              |
| 🗁 Бухгалтерск                   | ий учет                                                   |         | Вкл. (по                  | г (пост об | ц (постизве<br>отме о | (пок о      | эксп<br>(пок об                                          | д Отмі Во:<br>накл | в TH-2 | noct<br>(BLRWB                                            | авщика<br>L/BLRDLN) | документа<br>поставщика | Серия и на   | омер бумаж<br>кладной | снои При      | бумажной<br>накладной | постави      |
| 🛇 Планы сч                      | етов                                                      |         |                           |            |                       |             |                                                          | I 🔽 🗆              |        | 0369044                                                   |                     | 15.02.23 12:0           | 5            |                       |               | 15.02.23 12:05        |              |
| 🛇 Счета                         |                                                           |         |                           |            |                       |             |                                                          |                    |        | 00050                                                     |                     | 15.02.23 17:1           | 9            |                       |               | 15.02.23 17:19        | 48190001     |
| <u></u>                         |                                                           |         |                           |            |                       |             |                                                          |                    |        | 0004800                                                   |                     | 15.02.23 16:3           | 2            |                       |               | 15.02.23 16:32        |              |
| Проводкі                        | И                                                         |         |                           |            |                       |             |                                                          |                    |        | 1144779                                                   |                     | 16.02.23 19:2           | 1            |                       |               | 16.02.23 19:21        |              |
| 🛇 Тип субко                     | онто                                                      |         |                           |            |                       |             | 1 1 1 1                                                  |                    |        | 1720075                                                   |                     | 15 00 00 14.0           | 5            |                       | 111           | 15 00 00 14.00        |              |
| 🛇 Субконто                      | (польз.)                                                  |         | i≡ ⊞                      | = 🔅        | 1 = +                 | 2 2         |                                                          |                    |        |                                                           |                     | (Bce)                   |              | ~                     | Принятые      | 🖉 Заполнить           | атрибуты :   |
| EDI                             |                                                           |         | Строка                    | электронн  | ой накладно           | ой EDI      | Сообщени                                                 | е по накл          | дной Е | DI Дейст                                                  | твия Пе             | ечатные формы           |              |                       |               |                       |              |
| 🛇 Заказы ЕС                     | וס                                                        |         | Призн<br>вида GTIN товара |            |                       | ĸ           | Код товара в ERP системе покупателя<br>(грузополучателя) |                    |        | Код товара в ERP системе поставщика<br>(грузоотправителя) |                     |                         | Наил         |                       |               |                       |              |
| 🛇 Ответы п                      | о Заказам EDI                                             |         | PROD 4810272002888        |            |                       |             |                                                          |                    |        |                                                           |                     |                         | CAXA         | АР ГОРОДЕЯ 1          | Г БЕЗ БРЕНДА  |                       |              |
| Уведомле                        | ения об отгрузка                                          | EDI     |                           |            |                       |             |                                                          |                    |        |                                                           |                     |                         |              |                       |               |                       |              |
|                                 |                                                           | EDI .   |                           |            |                       |             |                                                          |                    |        |                                                           |                     |                         |              |                       |               |                       |              |
| Солектрон                       | пыс накладные                                             |         |                           |            |                       |             |                                                          |                    |        |                                                           |                     |                         |              |                       |               |                       |              |
| 15 февр. 2023<br>Изменения были | r., 12:23:12                                              |         |                           |            |                       |             |                                                          |                    |        |                                                           |                     |                         |              |                       |               |                       |              |
| 15 февр. 2023                   | r., 12:23:58                                              | 10      | := =                      | = 🖄        | 1= =                  |             |                                                          |                    |        |                                                           |                     |                         | 0            |                       |               |                       |              |
| Изменения были                  | и удачно записан<br>- 12-24-26                            | чы      | • <u> </u>                | - ~~       |                       |             |                                                          |                    |        |                                                           |                     |                         |              |                       |               |                       |              |
| тэ февр. 2023<br>Изменения были | <ol> <li>т., т.2:24:20</li> <li>удачно записа:</li> </ol> | ны 🔍    | 🛃 Вкл                     | ночить кор | ректировку            | на форме    |                                                          |                    |        |                                                           |                     |                         |              | охранить              | Отмени        | ты ✓ОК                | ХЗак         |
|                                 |                                                           |         |                           |            |                       |             |                                                          |                    |        |                                                           |                     |                         |              |                       |               |                       |              |